## Manuale di istruzioni per applicare al Bando Erasmus+ ai fini di Studio

Il presente documento è da consultare per operare una corretta applicazione al Bando Erasmus+ ai fini di Studio attraverso l'utilizzo dell'Area personale.

In 8 passaggi, troverete qui di seguito spiegate le modalità di iscrizione.

1. Entrare nella pagina Studente attraverso l'apposito sito web dell'Ateneo (<u>https://www.studenti.uniupo.it/Home.do</u>) e cliccare sull'icona del Menu in alto a destra:

| Benvenuto                        |                                         |                       |                 |                  |                     |
|----------------------------------|-----------------------------------------|-----------------------|-----------------|------------------|---------------------|
| Seriveriato                      |                                         |                       |                 |                  |                     |
| envenuto nella tua area riserval | a.                                      |                       |                 |                  |                     |
| )ati personali                   |                                         | Visualizza dettagli 🕨 | Status studente |                  | Visualizza dettagli |
| Pannello di controllo            |                                         | Nascondi dettagli 🔻   | Messaggi        |                  | Nascondi dettagli   |
| Processo                         | Stato                                   | Da fare               | Mittente        | Titolo           | Data                |
| asse                             | <ul> <li>situazione regolare</li> </ul> | visualizza            |                 | Nessun messaggio |                     |
| Plano carriera                   | onn modificabile                        |                       | -               |                  | 💷 alt               |
| Appelli disponibili              | 😑 15 appelli disponibili                | prenota               |                 |                  |                     |
| scrizioni appelli                | 🔴 0 prenotazioni                        |                       |                 |                  |                     |
|                                  |                                         |                       |                 |                  |                     |
|                                  |                                         |                       |                 |                  |                     |

2. Selezionare la voce del Menù con il nome di "Mobilità Internazionale", badando di non selezionare la prima opzione in ordine discendente (che riguarda i bandi di mobilità per studentesse e studenti incoming), ma la seconda:

| UP                                                                 | UNIVERSITÀ DEL PIE/                     | MONTE ORIENTALE       |                 |                  | Serv | ita eng                                     | × |
|--------------------------------------------------------------------|-----------------------------------------|-----------------------|-----------------|------------------|------|---------------------------------------------|---|
| Benvenuto<br>Benvenuto nella tua area riservata.<br>Dati personali |                                         | Visualizza dettagii ≯ | Status studente |                  |      | Area Riservata<br>Logout<br>Cambia Password |   |
| Pannello di controllo                                              |                                         | Nascondi dettagli 👻   | Messaggi        |                  |      | Home                                        | > |
| Processo                                                           | Stato                                   | Da fare               | Mittente        | Titolo           | -    | Segreteria<br>Piano di Studio               |   |
| Tasse                                                              | <ul> <li>situazione regolare</li> </ul> | visualizza            |                 | Nessun messaggio |      |                                             |   |
| Piano carriera                                                     | onn modificabile                        |                       |                 |                  |      |                                             |   |
| Appelli disponibili                                                | 😑 15 appelli disponibili                | prenota               |                 |                  |      |                                             |   |
| Iscrizioni appelli                                                 | 0 prenotazioni                          |                       |                 |                  |      |                                             |   |
|                                                                    |                                         |                       |                 |                  |      |                                             |   |
|                                                                    |                                         |                       |                 |                  |      |                                             |   |
|                                                                    |                                         |                       |                 |                  |      |                                             |   |
|                                                                    |                                         |                       |                 |                  |      | Mobilità internazionale                     |   |
|                                                                    |                                         |                       |                 |                  |      | Questionari                                 |   |
|                                                                    |                                         |                       |                 |                  |      |                                             |   |
| Home                                                               |                                         |                       |                 | -                |      |                                             |   |

3. Selezionare l'ambito di mobilità "Exchange Programs" e selezionare il Bando Erasmus+ ai fini di Studio in base all'anno accademico di riferimento della mobilità:

|              | J                                                                    |                                                                                  | NIVERSITÀ DEL PIEMONTE ORIENTALE                                                                                  | Servizi online |              |             | MENU   |
|--------------|----------------------------------------------------------------------|----------------------------------------------------------------------------------|----------------------------------------------------------------------------------------------------|----------------|--------------|-------------|--------|
| Elen<br>Eras | co Ba<br>mus a<br>Num.<br>bando                                      | ndi di Mobilità Intern<br>Ambito mobilità<br>i fini di studio (Erasmu:<br>Titolo | Izionale<br>EXCHANGE PROGRAMS<br>DOUBLE DEGREE<br>EXCHANGEROBRAMS<br>FREE MOVERS<br>Student Mobility for studies) | Stato<br>bandu | State        | Azio        |        |
| 2022         | 1                                                                    | Bando Erasmus ai fini di studio                                                  | a.a. 2023/24                                                                                                    | 6              |              | Q           | Ere    |
| 2021         | 4                                                                    | Bando Erasmus ai fini di studi                                                   | a.a. 2022/23                                                                                                    | 8              |              | Q           | Eur    |
| Lege         | nda:<br>nk ester<br>ettaglio/<br>critto al<br>crizione<br>crizioni e | no<br>Iscrizione<br>bando<br>non completata<br>aperte<br>chiuse                  |                                                                                                    |                |              |             |        |
| Home         |                                                                      |                                                                                  |                                                                                                    |                |              |             |        |
|              |                                                                      |                                                                                  |                                                                                                    | Informativ     | a utilizzo i | ookie   ® ( | DINECA |

4. In basso a destra, selezionare l'icona della matita per iniziare la compilazione del modulo di candidatura:

| uesta pagina è possibile ef                    | rettuare l'iscrizione al bando e seguire tutte le fasi della pro                                                                                                    | pria candidatura.                                                            |      |                                     |                                                                                                    |  |
|------------------------------------------------|----------------------------------------------------------------------------------------------------|------------------------------------------------------------------------------|------|-------------------------------------|----------------------------------------------------------------------------------------------------|--|
| ati Bando                                      |                                                                                                    |                                                                              |      |                                     |                                                                                                    |  |
| tolo                                           |                                                                                                    |                                                                              |      |                                     | Bando Erasmus ai fini di studio a.a. 2023/24                                                             |  |
| mpilazione domande                             |                                                                                                    |                                                                              |      |                                     | dal 23/12/2022 al 22/02/2023 10:30                                                                       |  |
| teriori informazioni                           |                                                                                                    |                                                                              |      |                                     | 😟 val al dettaglio del bando                                                                             |  |
|                                                |                                                                                                    |                                                                              |      |                                     |                                                                                                    |  |
| se                                             | Attività                                                                                                    |                                                                              | Info | Stato                               |                                                                                                    |  |
| <b>se</b><br>rizione al bando                  | Attività           1         Compilazione Modulo di Candidatura                                                                                                    | obbligatoria                                                                 | Info | Stato                               | Legenda:                                                                                                 |  |
| se<br>rizione al bando                         | Attività 1 Compilazione Modulo di Candidatura 2 Upload Allegati Iscrizione                                                                                                    | obbligatoria<br>obbligatoria                                                 | Info | Stato<br>6                          | Legenda:                                                                                                 |  |
| se<br>rizione al bando                         | Attivită 1 Compilazione Modulo di Candidatura 2 Upload Allegati Iscrizione 3 Conferma iscrizione al bando                                                                                                    | obbligatoria<br>obbligatoria<br>obbligatoria                                 | Info | Stato<br>6<br>A<br>A                | Legenda:<br>6 attività aperta                                                                            |  |
| ase<br>crizione al bando<br>segnazione Sede    | Attività           1         Compilazione Modulo di Candidatura           2         Upload Allegati Iscrizione           3         Conferma iscrizione al bando           4         Pubblicazione dati Graduatoria                                                                                                    | obbligatoria<br>obbligatoria<br>obbligatoria                                 | Info | Stato<br>6<br>8<br>8<br>8           | Legenda:<br>6 attività aperta<br>6 attività biocata                                                      |  |
| ase<br>crizione al bando<br>isegnazione Sede   | Attività           1         Compilizione Modulo di Candidatura           2         Upload Allegati Iscrizione           3         Conferma iscrizione al bando           4         Pubblicazione dati Graduatoria           5         Conferma della sede assegnata                                                     | obbligatoria<br>obbligatoria<br>obbligatoria<br>obbligatoria                 | Info | Stato<br>6<br>8<br>8<br>8           | Legenda:<br>attività aperta<br>attività bloccata<br>attività completata                                  |  |
| ase<br>scrizione al bando<br>ussegnazione Sede | Attività           1         Compilizione Modulo di Candidatura           2         Upload Allegati terzitone           3         Conferma iscrizione al bando           4         Pubblicazione dati Graduatoria           5         Conferma della sede assegnata           6         Compilizzione Learning Agreement | obbligatoria<br>obbligatoria<br>obbligatoria<br>obbligatoria<br>obbligatoria |      | Stato<br>6<br>8<br>8<br>8<br>8<br>8 | Legenda:<br>6 attivită aperta<br>A attivită abocata<br>✓ attivită completata<br>① ulteriori informazioni |  |

5. Anche se non si è mai applicato prima, è necessario inserire il flag sulla voce "Ho già usufruito della borsa di studio Erasmus+, nell'attuale corso di studi, per il numero di mesi specificato (requisito obbligatorio)" e riportare il numero di mesi svolti in mobilità. Nel caso in cui non si sia mai effettuata una mobilità, si inserisca il numero 0 (zero):

|                                                                                     |                                                                                                    | PIEMONTE ORIENTALE                                                                                                    |      |                                                                                                  | Servizi online                                                                                                    | 9 MENU         |
|-------------------------------------------------------------------------------------|----------------------------------------------------------------------------------------------------|----------------------------------------------------------------------------------------------------|------|--------------------------------------------------------------------------------------------------|----------------------------------------------------------------------------------------------------|----------------|
| Bando Er                                                                            | asmus ai fini di studio a.a. 2023/24                                                                                                    |                                                                                                    |      |                                                                                                  |                                                                                                    |                |
| E' stata richie<br>Per procedere<br>Per uscire dal                                  | sta l'iscrizione al bando di mobilità internazionale <b>Bando Erasmus</b> a<br>e con l'iscrizione premere <b>ISCRIVI</b><br>lla procedura premere <b>ANNULLA</b> | i fini di studio a.a. 2023/24                                                                                                    |      |                                                                                                  |                                                                                                    |                |
| Esami reg                                                                           | istrati                                                                                                    |                                                                                                    |      |                                                                                                  |                                                                                                    |                |
| Verifica n                                                                          | el libretto gli esami registrati,                                                                                                    |                                                                                                    |      |                                                                                                  |                                                                                                    |                |
| Torna in ques                                                                       | sta pagina per effettuare l'iscrizione ed eventuamente indica altri esa                                                                                          | mi nel campo Dichiarazioni aggiuntive.                                                                                                    |      |                                                                                                  |                                                                                                    |                |
| Requisiti                                                                           |                                                                                                    |                                                                                                    |      |                                                                                                  |                                                                                                    |                |
| ATTENZIONE:                                                                         | per proseguire è necessario dichiarare di essere in possesso dei rec                                                                                             | uisiti indicati come "obbligatori".                                                                                                    |      |                                                                                                  | $\frown$                                                                                                    |                |
|                                                                                     | Requisito<br>Ho già usufruito della borsa di studio Erasmus+, nell'attuale corso                                                                                 | ) di studi, per il numero di mesi specificato.(requisito obbligatorio)                                                                                              |      |                                                                                                  | Valore                                                                                                    |                |
| $\sim$                                                                              | 4                                                                                                    |                                                                                                    |      |                                                                                                  |                                                                                                    | ]              |
| Seleziona                                                                           | re le preferenze per le destinazioni                                                                                                    |                                                                                                    |      |                                                                                                  |                                                                                                    |                |
| Seleziona<br>Sede di dest                                                           | re le preferenze per le destinazioni<br>Inazione                                                                                                    |                                                                                                    | Pref | . Cod. Erası                                                                                     | nus Lingua                                                                                                    | Referente Est. |
| Seleziona<br>Sede di dest<br>UNIVERSITE                                             | re le preferenze per le destinazioni<br>inazione<br>DE SAVOIE                                                                                                    | UNIVERSITE DE SAVOIE                                                                                                    | Pref | Cod. Erasi                                                                                       | nus Lingua<br>R01 FRANCESE                                                                                                    | Referente Est. |
| Seleziona<br>Sede di dest<br>UNIVERSITE<br>UNIVERSIDA                               | re le preferenze per le destinazioni<br>inazione<br>DE SAVOIE<br>D DE MURCIA                                                                                     | UNIVERSITE DE SAVOIE<br>UNIVERSIDAD DE MURCIA                                                                                                    | Pret | Cod. Erasi<br>F CHAMBE                                                                           | nus Lingua<br>R01 FRANCESE<br>D1 SPAGNOLO                                                                                                    | Referente Est. |
| Seleziona<br>Sede di dest<br>UNIVERSITE<br>UNIVERSIDAI<br>RUHR-UNIVE                | re le preferenze per le destinazioni<br>tinazione<br>De savoie<br>D de murcia<br>irstifact Bochum                                                                | UNIVERSITE DE SAVOIE<br>UNIVERSIDAD DE MURCIA<br>RUHR-UNIVERSITAET BOCHUM                                                                                           | Pref | Cod. Erasi<br>F CHAMBE<br>E MURCIA<br>D BOCHUI                                                   | nus Lingua<br>R01 FRANCESE<br>D1 SPAGNOLO<br>M01 TEDESCO                                                                                                    | Referente Est. |
| Seleziona<br>Sede di dest<br>UNIVERSITE<br>UNIVERSIDAI<br>UNIVERSIDAI               | re le preferenze per le destinazioni<br>tinazione<br>DE SAVOIE<br>D DE MURCIA<br>IRSITAET BOCHUM<br>D DE CASTILLA-LA MANCHA                                      | UNIVERSITE DE SAVOIE<br>UNIVERSIDAD DE MURCIA<br>RUHR-UNIVERSITAET BOCHUM<br>UNIVERSIDAD DE CASTILLA-LA MANCHA                                                      | Pret | Cod. Erasi<br>F CHAMBE<br>E MURCIA<br>D BOCHUI<br>C E CIUDA-R                                    | nus Lingua<br>R01 FRANCESE<br>01 SPAGNOLO<br>A01 TEDESCO<br>01 SPAGNOLO                                                                                                    | Referente Est. |
| Seleziona<br>Sede di desi<br>UNIVERSIDA<br>UNIVERSIDA<br>UNIVERSIDAI<br>UNIVERSIDAI | re le preferenze per le destinazioni<br>iinazione<br>DE SAVOIE<br>D DE MURCIA<br>IRSTRAET BOCHUM<br>D DE CASTILLA-LA MANCHA<br>D DE MALAGA                       | UNIVERSITE DE SAVOIE<br>UNIVERSIDAD DE MURCIA<br>RUHR-UNIVERSITAET BOCHUM<br>UNIVERSIDAD DE CASTILLA-LA MANCHA<br>UNIVERSIDAD DE MALAGA                             | Pret | Cod. Erasi<br>F CHAMBE<br>E MURCIA<br>D BOCHUI<br>E CIUDA.R<br>E CIUDA.R                         | Lingua           nus         Lingua           RANCESE         RANCESE           D1         SPAGNOLO           A01         TEDESCO           D1         SPAGNOLO           D1         SPAGNOLO           D1         SPAGNOLO           | Referente Est. |
| Seleziona<br>Sede di desi<br>UNIVERSIDA<br>UNIVERSIDA<br>UNIVERSIDAI<br>UNIVERSIDAI | re le preferenze per le destinazioni<br>tinazione<br>De Savoie<br>D De Murcia<br>sissitate Bochum<br>D De Castilla-La Mancha<br>D De Malaga<br>D De Salamanca    | UNIVERSITE DE SAVOIE<br>UNIVERSIDAD DE MURCIA<br>RUHR-UNIVERSITAET BOCHUM<br>UNIVERSIDAD DE CASTILLA-LA MANCHA<br>UNIVERSIDAD DE MALAGA<br>UNIVERSIDAD DE SALAMANCA | Pret | Cod. Eras<br>F CHAMBE<br>E MURCIA<br>D BOCHUI<br>E CIUDA-R<br>E CIUDA-R<br>E CIUDA-R<br>E SALAMA | us         Lingua           R01         FRANCESE           01         SPAGNOLO           A01         TEDESCO           01         SPAGNOLO           01         SPAGNOLO           02         SPAGNOLO           N02         SPAGNOLO | Referente Est. |

6. Selezionare le destinazioni Erasmus+ scelte in ordine di preferenza. Le destinazioni visibili sono le sole disponibili per il vostro Corso di Studi. Sebbene non sia obbligatorio indicare 5 mete, si suggerisce di procedere con il numero massimo di scelte:

| Sede di destinazione                               |                                                    | Pref.      | Cod. Erasmus | Lingua     | Referente Est |
|----------------------------------------------------|----------------------------------------------------|------------|--------------|------------|---------------|
| UNIVERSITE DE SAVOIE                               | UNIVERSITE DE SAVOIE                               | 5 🗸        | F CHAMBER01  | FRANCESE   |               |
| UNIVERSIDAD DE MURCIA                              | UNIVERSIDAD DE MURCIA                              | ~          | E MURCIA01   | SPAGNOLO   |               |
| RUHR-UNIVERSITAET BOCHUM                           | RUHR-UNIVERSITAET BOCHUM                           |            | D BOCHUM01   | TEDESCO    |               |
| JNIVERSIDAD DE CASTILLA-LA MANCHA                  | UNIVERSIDAD DE CASTILLA-LA MANCHA                  | 1 ~        | E CIUDA-R01  | SPAGNOLO   |               |
| JNIVERSIDAD DE MALAGA                              | UNIVERSIDAD DE MALAGA                              | <b></b>    | E MALAGA01   | SPAGNOLO   |               |
| UNIVERSIDAD DE SALAMANCA                           | UNIVERSIDAD DE SALAMANCA                           | ~          | E SALAMAN02  | SPAGNOLO   |               |
| UNIVERSIDAD DE SALAMANCA                           | UNIVERSIDAD DE SALAMANCA                           | 3 🗸        | E SALAMAN02  | SPAGNOLO   |               |
| UNIVERSIDAD DE SEVILLA                             | UNIVERSIDAD DE SEVILLA                             | ~          | E SEVILLA01  | SPAGNOLO   |               |
| UNIVERSITE DE VERSAILLES SAINT-QUENTIN-EN-YVELINES | UNIVERSITE DE VERSAILLES SAINT-QUENTIN-EN-YVELINES | ~          | F VERSAIL11  | FRANCESE   |               |
| UNIVERSIDADE DA MADEIRA                            | UNIVERSIDADE DA MADEIRA                            | <b>~</b> ] | P FUNCHAL03  | PORTOGHESE |               |
| UNIWERSYTET WROCLAWSKI - DISUM 0232                | UNIWERSYTET WROCLAWSKI                             | 2 ~        | PL WROCLAW01 | INGLESE    |               |
| UNIVERSIDAD DE EXTREMADURA                         | UNIVERSIDAD DE EXTREMADURA                         | <b>v</b>   | E BADAJOZ01  | SPAGNOLO   |               |
| UNIWERSYTET LÓDZKI - Humanities                    | UNIWERSYTET LÓDZKI                                 | ~          | PL LODZ01    | INGLESE    |               |
| UNIWERSYTET LÓDZKI - Languages                     | UNIWERSYTET LÓDZKI                                 | ~          | PL LODZ01    | INGLESE    |               |
| UNIWERSYTET WARSZAWSKI - Languages                 | UNIWERSYTET WARSZAWSKI                             |            | PL WARSZAW01 | TEDESCO    |               |
| UNIWERSYTET WARSZAWSKI - Humanities                | UNIWERSYTET WARSZAWSKI                             | 4 ~        | PL WARSZAW01 | INGLESE    |               |
| HØGSKULEN I VOLDA                                  | HØGSKULEN I VOLDA                                  |            | N VOLDA01    | INGLESE    |               |
| JNIVERSIDAD DE HUELVA                              | UNIVERSIDAD DE HUELVA                              | ~          | E HUELVA01   | SPAGNOLO   |               |
| JNIVERSIDAD DE LA LAGUNA                           | UNIVERSIDAD DE LA LAGUNA                           |            | E TENERIF01  | SPAGNOLO   |               |
| UNIVERSIDAD DE LA LAGUNA                           | UNIVERSIDAD DE LA LAGUNA                           |            | E TENERIF01  | SPAGNOLO   |               |

7. Scorrendo in basso, indicare il livello di lingua seguendo le indicazioni degli Atenei selezionati:

| UNIVERSIDAD DE BURGOS                                                                       |                                                                                       | UNIVERSIDAD DE BURGOS            |                                       | E BURGOS01  | SPAGNOLO |       |
|---------------------------------------------------------------------------------------------|---------------------------------------------------------------------------------------|----------------------------------|---------------------------------------|-------------|----------|-------|
| NIVERSIDAD CARLOS III DE MADRID                                                             |                                                                                       | UNIVERSIDAD CARLOS III DE MADRID | · · · · · · · · · · · · · · · · · · · | E MADRID14  | SPAGNOLO |       |
| NIVERSIDAD PABLO DE OLAVIDE                                                                 |                                                                                       | UNIVERSIDAD PABLO DE OLAVIDE     |                                       | E SEVILLA03 | SPAGNOLO |       |
| noscenze linguistiche                                                                       |                                                                                       | *                                |                                       |             |          |       |
| licare il livello di conoscenza delle lin                                                   | gue relative alle sedi prescelte:                                                     |                                  |                                       |             |          |       |
| INGLESE                                                                                     |                                                                                       |                                  |                                       |             |          | ~     |
| PORTOGHESE                                                                                  | A1 - Livello base<br>A2 - Livello elementare                                          |                                  |                                       |             |          |       |
| TEDESCO                                                                                     | B1 - Livello intermedio<br>B2 - Livello intermedio superiore<br>C1 - Livello avanzato | 81 - Livello intermedio          |                                       |             |          |       |
| SPAGNOLO                                                                                    |                                                                                       |                                  |                                       |             |          | *     |
| FRANCESE                                                                                    |                                                                                       |                                  |                                       |             |          | ~     |
| POLACCO                                                                                     |                                                                                       |                                  |                                       |             |          | ~     |
|                                                                                             |                                                                                       |                                  |                                       |             |          |       |
| eriori informazioni                                                                         |                                                                                       |                                  |                                       |             |          |       |
| Dichiarazioni aggiuntive (altri esami<br>sostenuti o ulteriori conoscenze<br>linguistiche): |                                                                                       |                                  |                                       |             |          |       |
|                                                                                             |                                                                                       |                                  |                                       |             |          | le le |
| P                                                                                           |                                                                                       |                                  |                                       |             |          |       |
| licatori di merito                                                                          |                                                                                       |                                  |                                       |             |          |       |
| dia voti 25,06<br>dia ponderata voti 25,36                                                  |                                                                                       |                                  |                                       |             |          |       |
| crivi Annulla                                                                               |                                                                                       |                                  |                                       |             |          |       |

## 8. Iscriversi al Bando cliccando sul pulsante rosso in basso a sinistra:

| Conoscenze linguistiche                                                                     |                                   |  |
|---------------------------------------------------------------------------------------------|-----------------------------------|--|
| ndicare il livello di conoscenza delle lin                                                  | ue relative alle sedi prescelte:  |  |
| INGLESE                                                                                     | B2 - Livello intermedio superiore |  |
| PORTOGHESE                                                                                  |                                   |  |
| TEDESCO                                                                                     |                                   |  |
| RUMENO                                                                                      |                                   |  |
| SPAGNOLO                                                                                    | A2 i sella elementare             |  |
| STACKOLD                                                                                    |                                   |  |
| FRANCESE                                                                                    |                                   |  |
| POLACCO                                                                                     |                                   |  |
| Dichiarazioni aggiuntive (altri esami<br>sostenuti o ulteriori conoscenze<br>linguistiche): |                                   |  |
| ndicatori di merito                                                                         |                                   |  |
| Media voti 25.06<br>Media ponderata voti 45.36                                              |                                   |  |
| Iscrw Annulla<br>Iscrwi                                                                     |                                   |  |
| Home                                                                                        |                                   |  |
|                                                                                             |                                   |  |

9. Una volta effettuato tutto l'iter, sarà possibile concludere la propria candidatura cliccando sul pulsante della stampa definitiva in PDF. Solo a questo punto sarà formalmente conclusa l'iscrizione al bando.

Buon Erasmus a tutte/i.

| Ufficio Erasmus e Studenti Stranieri                                        |
|-----------------------------------------------------------------------------|
| Email: <u>domanda.erasmus@uniupo.it</u>                                     |
| Servizio di Ticketing: erasmus@uniupo.it                                    |
| <b>Tel.</b> : 0161 261 523   0161 251 551                                   |
| <b>Ricevimento</b> : Su appuntamento, dal Lunedi al Venerdì (09:30 – 11:30) |